# The following document contains information for customers accessing the Customer Online Services

Quick Guide to Topics in Document-Please Select to go to a specific section

**Account Registration** 

Account Login

Changing Username, Password, and Security Questions

Forgot Username

Forgot Password

### **Registering An Account on the Customer Online Services portal**

Navigate to the Customer Online Services login screen for your Utility Service and select the *Register Here* option.

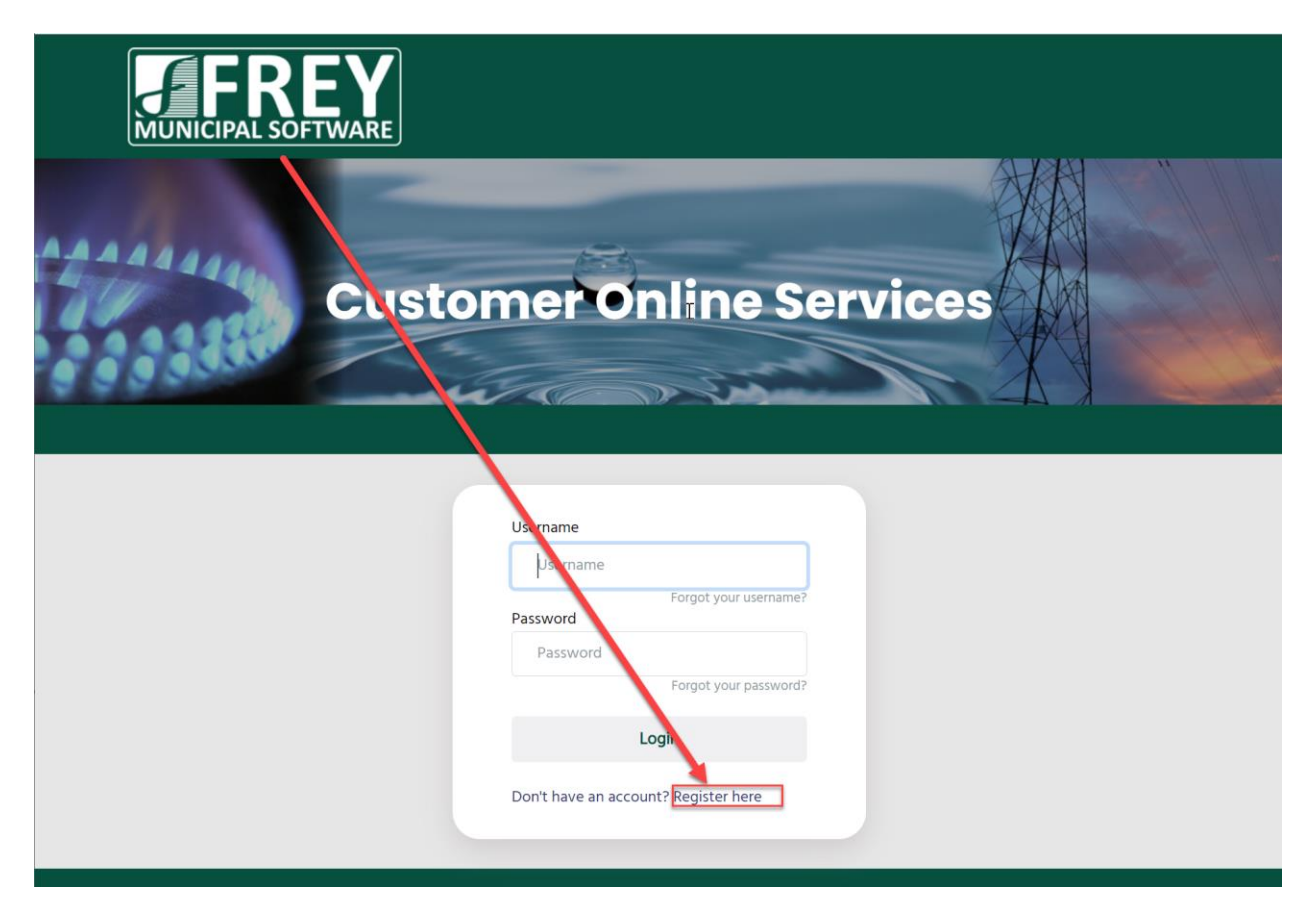

From the Register Your Account screen, enter **book** and **account** information. Also enter the **service address** as it appears on the utility bill. This will just be the first service address line. Also enter the **email address** the utility company has on file. If the utility company doesn't have an email address on file, the customer will need to contact the utility company to provide a valid email address.

| <b>FREY</b><br>MUNICIPAL SOFTWARE |                                                                                                    |       |
|-----------------------------------|----------------------------------------------------------------------------------------------------|-------|
| Custo                             | mer Online Serv                                                                                    | vices |
|                                   | Register Your Account<br>Start the signup process by telling us a little<br>bit about who you are. |       |
|                                   | Book Number<br>1                                                                                   |       |
|                                   | Account Number                                                                                     |       |
|                                   | First Service Address Line<br>(as it appears on your bill)                                         |       |
|                                   | 23 GRANDVIEW AVENUE                                                                                |       |
|                                   | Email                                                                                              |       |
|                                   | support@freymunicipalsoftware.con                                                                  |       |
|                                   | Continue Cancel                                                                                    |       |

Once this information has been entered, select Continue to Register the account.

Registering an Account will involve entering a unique Username, Password and answering 3 security questions (which are used if the customer forgets their username or password).

The Password field is case sensitive; none of the other fields are case sensitive. Also, please note the Password must include between 8-50 characters, at least 1 number, and at least 1 letter.

| ARE                                                                                                    |   |  |
|----------------------------------------------------------------------------------------------------|---|--|
| customer Online Service                                                                                                    | s |  |
| Register Your Account         Usename         Jername         Descename         Pasword         Retype Pasword         Bust between 8 and 50 characters         Must between 8 and 50 characters         Must between 8 and 50 characters         Must between 8 and 50 characters         Must between 8 and 50 characters         Must contain at least 1 thure         Must contain at least 1 number         Must contain at least 1 number         Must was your childhood nichname?         Answer 1         Answer 1         Cuestion 2         In what city did you meet your spouse/significant other? |   |  |
| Answer 2<br>Answer 2<br>Question 3<br>What is your mother's malden name? ~<br>Answer 3<br>Answer 3<br>Save Cancel                                                                                                    |   |  |

Once account registration information has been entered, click Save.

Once the registration has been completed, the customer can select Return to Customer Login to access their account information.

| egistration Complete!                                                                                                    |
|----------------------------------------------------------------------------------------------------|
| Welcome JOSEPH SMITH,                                                                                                    |
| Your registration to Customer Online Services for Your Utility Company is<br>now complete. Please return to the customer login page and login to<br>continue. |
| Thank you for registering with Customer Online Services for Your Utility Company.                                                                             |
|                                                                                                    |
| Return to Customer Login                                                                                                    |
|                                                                                                    |

To login, enter the Username and Password. Click Login

If username or password have been forgotten, click on the appropriate link.

| SampleCustome |                       |
|---------------|-----------------------|
| SampleCustome |                       |
| Password      | Forgot your username? |
| ••••          |                       |
|               | Forgot your password? |
| L             | ogin                  |

Once logged in, Account Summary information will be displayed. From this screen, the customer can Pay Now and for users that offer E-Billing the customer can also view their current bill. The last date the data was updated will be displayed as well.

Three information tabs are available for History, Services and Account information.

The history will list historic transactions as well total billed and total paid for the past 2 years.

|   | Book 1 Account                            | Cus<br>10     | ston       | ner O | nline     | Ser       | vic | es<br>Lopot |  |
|---|-------------------------------------------|---------------|------------|-------|-----------|-----------|-----|-------------|--|
|   | JOSEPH SMITH<br>23 GRANDVIEW AVENI        | JE            |            |       |           |           |     |             |  |
|   | FORT THOMAS, KY 410                       | /5-210423     |            |       |           |           |     |             |  |
|   | Account Summary<br>Account status as of 0 | 7/21/2021     |            |       |           |           |     |             |  |
|   | Amount Due                                |               |            |       | \$.00     |           |     |             |  |
|   |                                           |               |            |       | Pay Now   |           |     |             |  |
|   | Last bill amount due 1                    | 2/15/2007     |            |       | \$33.40   |           | 3   |             |  |
|   |                                           |               |            |       | View Bill |           |     |             |  |
|   | Last payment received                     | i 12/15/2007  |            |       | \$48.40   |           |     |             |  |
| Г | History Services                          | Account       |            |       | 1         |           |     |             |  |
|   | Date                                      | Transaction 1 | ſype       |       | Amount    |           |     |             |  |
|   | 12/15/2007                                | Payment       |            |       | \$48.40   |           |     |             |  |
|   | 12/10/2007                                | Reversal      |            |       | \$48.40   |           |     |             |  |
|   | 12/06/2007                                | Payment       |            |       | \$48.40   |           |     |             |  |
|   | 12/05/2007                                | Adjustment    |            |       | \$15.00   |           |     |             |  |
|   | 12/01/2007                                | Bill          |            |       | \$33.40   | View Bill |     |             |  |
|   | 11/15/2007                                | Payment       |            |       | \$53.32   |           |     |             |  |
|   | 11/01/2007                                | Bill          |            |       | \$53.32   | View Bill |     |             |  |
|   | In AF DOOT                                | B             |            |       | 610.24    |           |     |             |  |
|   |                                           |               |            |       |           |           |     |             |  |
|   | Year                                      | Total Billed  | Total Paid |       |           |           |     |             |  |
|   | 2007                                      | \$600.06      | \$600.06   |       |           |           |     |             |  |
|   | 2006                                      | \$609.93      | \$609.93   |       |           |           |     |             |  |

From the Services tab, each metered service can be selected. This screen will include usage history, a graphical analysis of the usage, total usage for past 2 years and average usage for past 2 years.

| MUNICIPAL SOFTWARE                                                  |                                   |                 |        |        |
|---------------------------------------------------------------------|-----------------------------------|-----------------|--------|--------|
| Book 1 Account 10                                                   | stomer                            | Online Se       | rvices | Ligout |
| JOSEPH SMITH<br>23 GRANDVIEW AVENUE<br>FORT THOMAS, KY 41075-210423 |                                   |                 |        |        |
| Account Summary                                                     |                                   |                 |        |        |
| Account status as of 07/21/2021                                     |                                   |                 |        |        |
| Amount Due                                                          |                                   | \$.00           |        |        |
|                                                                     |                                   | Pay Now         |        |        |
| Loss bill second day to the Door                                    |                                   | (m. m.          |        |        |
| Last bill amount due 12/15/2007                                     |                                   | \$33.40         |        |        |
|                                                                     |                                   | View Bill       |        |        |
| Last payment received 12/15/2007                                    |                                   | \$48.40         |        |        |
|                                                                     |                                   |                 |        |        |
| History Services Account                                            |                                   |                 |        |        |
| Select a service WATER - WA-5007 🐱                                  |                                   |                 |        |        |
|                                                                     |                                   |                 |        |        |
| Description WATER - COMM IN (                                       | CITY                              |                 |        |        |
| Meter Number WA-5007                                                |                                   |                 |        |        |
| Meter Read Date                                                     | Usage Estimated                   |                 |        |        |
| 12/01/2007                                                          | 1,100 No                          |                 |        |        |
| 11/01/2007                                                          | 1900 No                           |                 |        |        |
| 10/01/0007                                                          | 1700                              |                 |        |        |
| 10/01/2007                                                          | 1,700 110                         |                 |        |        |
| 00/04/2007                                                          | 5.000 N-                          |                 |        |        |
|                                                                     |                                   |                 |        |        |
| 2,500 Water                                                         | Consumption History Graph         |                 |        |        |
| 2,000                                                               |                                   |                 |        |        |
| Jan Feb Mar Apr                                                     | May Jun Jul Aug                   | Sep Oct Nov Dec |        |        |
| Pric                                                                | or Year - 2006 Current Year - 200 | 7               |        |        |
| Year Total Usag                                                     | ge Average U                      | sage            |        |        |
| 2007 20,60                                                          | 00                                | 1,717           |        |        |
| 2006 20.40                                                          | 00                                | 1,700           |        | 6      |
| 20/40                                                               |                                   |                 |        |        |
|                                                                     |                                   |                 |        |        |

The Account tab is where the customer is able to change their username, password, and security questions

| Customer                                                            | Online Se | rvices                         |   |  |
|---------------------------------------------------------------------|-----------|--------------------------------|---|--|
| Book 1 Account 10                                                   |           | Logout                         |   |  |
| JOSEPH SMITH<br>23 GRANDVIEW AVENUE<br>FORT THOMAS, KV 41075-210423 |           |                                |   |  |
| Account Summary                                                     |           |                                |   |  |
| Account status as of 07/21/2021                                     |           |                                |   |  |
| Amount Due                                                          | \$.00     |                                |   |  |
|                                                                     | Pay Now   |                                |   |  |
| Last bill amount due 12/15/2007                                     | \$33.40   |                                |   |  |
|                                                                     | View Bill |                                |   |  |
|                                                                     |           |                                |   |  |
| Last payment received 12/15/2007                                    | \$48.40   |                                |   |  |
| History Services Account                                            |           |                                |   |  |
| Username: SampleCustomer                                            |           | Change Your Username           | B |  |
| Email Address: support@freymunicipalsoftware.com                    |           | Change Your Destrund           |   |  |
| Billing Address: 23 GRANDVIEW AVENUE                                |           | Change Four Password           |   |  |
| FORT THOMAS, KY 41075-210423                                        |           | Change Your Security Questions |   |  |
| Bill Delivery Method: Paper                                         |           |                                |   |  |
| Security Questions                                                  | Answers   |                                |   |  |
| 1. What was your high school mascot?                                | 2         | Show Answer                    |   |  |
| 2. What was the color of your first car?                            |           | Show Answer                    |   |  |
| 3. What is your mother's maiden name?                               |           | Show Answer                    |   |  |
|                                                                     |           |                                |   |  |

By selecting the Change Your Username option, the customer will be able to enter a new Username to use to login to the Customer Online Services.

| Change You          | r Usern    | ame    |  |
|---------------------|------------|--------|--|
| Please enter your n | ew Usernar | ne     |  |
| Username            |            |        |  |
|                     | 6          | Concel |  |
|                     | Save       | Cancel |  |
|                     |            |        |  |

Return to Top of Document Page 7

By selecting the Change Your Password option, the customer will be able to enter a new Password to use to login to the Customer Online Services.

| Please enter your n                                           | iew Passwor                                  | ۰d کہ   |
|---------------------------------------------------------------|----------------------------------------------|---------|
| Password                                                      |                                              |         |
| Please retype your                                            | new Passwo                                   | ord     |
| Retype Passwo                                                 | rd                                           |         |
|                                                               | Save                                         | Cancel  |
|                                                               |                                              |         |
|                                                               |                                              |         |
| Password must inc                                             | lude:                                        |         |
| Password must inc<br>Must be between 8                        | <b>lude:</b><br>3 and 50 cha                 | racters |
| Password must inc<br>Must be between 8<br>Must contain at lea | <b>lude:</b><br>3 and 50 cha<br>ast 1 number | racters |

By selecting the Change Your Security Questions option, the customer will be able to select new Security Questions and Answers.

# Change Your Security Questions If you forget your username or password, we'll use these questions to help verify your identity and log you back in. Question 1 What was your childhood nickname? Answer 1 Answer 1 Question 2 In what city did you meet your spouse/significant other? Answer 2 Question 3 What is your mother's maiden name?

| Answer 3 |      |        |
|----------|------|--------|
|          | Save | Cancel |

### Forgot your username

If the Forgot your username option is selected on the login screen, the customer will be able to recover their login name after entering their book and account number along with answering the 3 security questions.

| osemanie                                                                   |                                                                         |                      |
|----------------------------------------------------------------------------|-------------------------------------------------------------------------|----------------------|
| Username                                                                   |                                                                         |                      |
| Password                                                                   | Forgot y                                                                | our username?        |
| Password                                                                   |                                                                         |                      |
|                                                                            | Forgot y                                                                | our password?        |
|                                                                            | Login                                                                   |                      |
| Don't have an a                                                            | ccount? Registe                                                         | er here              |
|                                                                            |                                                                         |                      |
|                                                                            |                                                                         |                      |
|                                                                            |                                                                         |                      |
|                                                                            |                                                                         |                      |
|                                                                            |                                                                         |                      |
|                                                                            |                                                                         |                      |
| Recover Y                                                                  | 'our Usern                                                              | ame                  |
| Recover Y                                                                  | <b>OUR USERN</b>                                                        | ame                  |
| Recover Y<br>Please enter yo<br>Book Numb                                  | <b>Our Usern</b>                                                        | ame<br>r             |
| Recover Y<br>Please enter yo<br>Book Numb                                  | <b>Our Usern</b>                                                        | ame<br><sup>rr</sup> |
| <b>Recover Y</b><br>Please enter yo<br>Book Numb                           | <b>Our Usern</b><br>our book numbe<br>per<br>our account num            | a <b>me</b><br>r     |
| Recover Y<br>Please enter yo<br>Book Numb<br>Please enter yo<br>Account Nu | <b>Your Usern</b><br>our book numbe<br>per<br>our account num<br>umber  | a <b>me</b><br>r     |
| Recover Y<br>Please enter yc<br>Book Numb<br>Please enter yc<br>Account Nu | <b>Your Usern</b><br>our book number<br>oer<br>our account num<br>umber | ame<br>er<br>hber    |

## **Recover Your Username**

Please answer the following security questions:

| /hat was your high school mascot? 🛛 🔓        |        |        |
|----------------------------------------------|--------|--------|
| Answer                                       |        |        |
| /hat was the color of your first car?        |        |        |
| Answer                                       |        |        |
|                                              |        |        |
| /hat is your mother's maiden name?<br>Answer |        |        |
| /hat is your mother's maiden name?<br>Answer |        |        |
| /hat is your mother's maiden name?<br>Answer | Submit | Cancel |

Once this information has been submitted, an email will be sent to the email on file with the utility company that will include the Username.

| Subject: | Customer Online Services Username Re | minder                                                                                                    |
|----------|--------------------------------------|----------------------------------------------------------------------------------------------------|
|          |                                      | MUNICIPAL SOFTWARE                                                                                                    |
|          |                                      | Hello JOSEPH SMITH,                                                                                                    |
|          |                                      | You have received this message because a request to recover your<br>username has been submitted for your account from the Your Utility<br>Company Customer Online Services web site.                                                                                                    |
|          |                                      | Your username is: SampleCustomer                                                                                                    |
|          |                                      | Login to Customer Online Services                                                                                                    |
|          |                                      | Thank you,                                                                                                    |
|          |                                      | Your Utility Company                                                                                                    |
|          |                                      | This message, including any attachments, may contain information which<br>is confidential and privileged. Unless you are the addressee (or<br>authorized to receive for the addressee), you may not read, use, copy or<br>disclose to anyone the message, its attachments, or any information<br>contained therein. If you have received the message in error, please<br>advise the sender and delete the message and any attachments. |

### Forgot your password

If the Forgot your password option is selected on the login screen, the customer will be able to reset their password after entering their Username along with answering the 3 security questions.

| Username Username Username Forge Password Password Password Cogin Don't have an account? Reg Reset Your Password Please enter your Username Username Username Reset Your Password Please answer the following security qu What was your high school mascot? Answer What is your mother's maiden name? Answer                                                                                                    |                |   |
|----------------------------------------------------------------------------------------------------|----------------|---|
| Username<br>Forger<br>Password<br>Password<br>Forger<br>Login<br>Don't have an account? Reg<br>Reset Your Password<br>Please enter your Username<br>Username<br>Username<br>Continue<br>Reset Your Password<br>Please answer the following security que<br>What was your high school mascot?<br>Answer<br>What is your mother's maiden name?<br>Answer                                                                                                    |                |   |
| Forger Password Password Forger Forger Password Forger Forger For |                |   |
| Password Forge Forge Login Don't have an account? Regi Reset Your Password Please enter your Username Username Username Reset Your Password Please answer the following security qu What was your high school mascot? Answer What is your mother's maiden name? Answer                                                                                                    | your username? | 2 |
| Forget<br>Login<br>Don't have an account? Reg<br>Reset Your Password<br>Please enter your Username<br>Username<br>Username<br>Reset Your Password<br>Please answer the following security qu<br>What was your high school mascot?<br>Answer<br>What was the color of your first car?<br>Answer<br>What is your mother's maiden name?<br>Answer                                                                                                    |                |   |
| Login Don't have an account? Reg Reset Your Password Username Username Reset Your Password Please answer the following security qu What was your high school mascot? Answer What is your mother's maiden name? Answer                                                                                                    | your password? | 2 |
| Don't have an account? Reg<br>Reset Your Password<br>Please enter your Username<br>Username<br>Continue<br>Reset Your Password<br>Please answer the following security qu<br>What was your high school mascot?<br>Answer<br>What was the color of your first car?<br>Answer<br>What is your mother's maiden name?<br>Answer                                                                                                    |                |   |
| Reset Your Password Please enter your Username Username Continue Continue Reset Your Password Please answer the following security qu What was your high school mascot? Answer What was the color of your first car? Answer What is your mother's maiden name? Answer                                                                                                    | ter here<br>)  |   |
| Reset Your Password Please enter your Username Username Continue Continue Reset Your Password Please answer the following security qu What was your high school mascot? Answer What was the color of your first car? Answer What is your mother's maiden name? Answer                                                                                                    |                |   |
| Please enter your Username<br>Username<br>Continue<br>Reset Your Password<br>Please answer the following security que<br>What was your high school mascot?<br>Answer<br>What was the color of your first car?<br>Answer<br>What is your mother's maiden name?<br>Answer                                                                                                    | rd             |   |
| Username Continue Continue Con |                |   |
| Continue Continue Con |                |   |
| Continue         Reset Your Password         Please answer the following security qu         What was your high school mascot?         Answer         What was the color of your first car?         Answer         What is your mother's maiden name?         Answer                                                                                                    |                |   |
| Reset Your Password Please answer the following security qu What was your high school mascot? Answer What was the color of your first car? Answer What is your mother's maiden name? Answer                                                                                                    | Cancel         |   |
| Reset Your Password Please answer the following security qu What was your high school mascot?  Answer What was the color of your first car? Answer What is your mother's maiden name? Answer                                                                                                    |                |   |
| Please answer the following security que<br>What was your high school mascot?<br>Answer<br>What was the color of your first car?<br>Answer<br>What is your mother's maiden name?<br>Answer                                                                                                    |                |   |
| What was your high school mascot?         Answer         What was the color of your first car?         Answer         What is your mother's maiden name?         Answer                                                                                                    | tions:         |   |
| Answer<br>What was the color of your first car?<br>Answer<br>What is your mother's maiden name?<br>Answer                                                                                                    |                |   |
| What was the color of your first car?<br>Answer<br>What is your mother's maiden name?<br>Answer                                                                                                    |                |   |
| Answer<br>What is your mother's maiden name?<br>Answer                                                                                                    |                |   |
| What is your mother's maiden name?<br>Answer                                                                                                    |                |   |
| Answer                                                                                                    |                |   |
|                                                                                                    |                |   |
|                                                                                                    |                |   |

Once submitted, an email will be sent to the email address on file with the utility company including a temporary password.

|          | Reset Your Password                                                                  |                                                                                                    |                                                                                             |  |
|----------|--------------------------------------------------------------------------------------|----------------------------------------------------------------------------------------------------|---------------------------------------------------------------------------------------------|--|
|          | We've sent a temporary password to the ema<br>your Customer Online Services account. | ail account associated with                                                                                                    |                                                                                             |  |
|          | Return to Customer                                                                   | Login                                                                                                    |                                                                                             |  |
|          |                                                                                      |                                                                                                    |                                                                                             |  |
| Subject: | Customer Online Services Password Reset                                              |                                                                                                    |                                                                                             |  |
|          |                                                                                      |                                                                                                    |                                                                                             |  |
|          | Hello JOSEPH SMI                                                                     | TH,                                                                                                    |                                                                                             |  |
|          | You have received t<br>has been submitted<br>Customer Online Se                      | his message because a request to<br>for your account from the Your U<br>ervices web site.                                                                                                    | o reset your password<br>tility Company                                                     |  |
|          | Your temporary pas                                                                   | sword is: 78Bmvq&s9a                                                                                                    |                                                                                             |  |
|          | Login to Cust                                                                        | omer Online Services                                                                                                    |                                                                                             |  |
|          | Thank you,                                                                           |                                                                                                    |                                                                                             |  |
|          | Your Utility Compar                                                                  | у                                                                                                    |                                                                                             |  |
|          | This messa<br>is con<br>authorized<br>disclose<br>containe<br>advise                 | ige, including any attachments, may contain info<br>fidential and privileged. Unless you are the addr<br>to receive for the addressee), you may not read<br>to anyone the message, its attachments, or any<br>d therein. If you have received the message in a<br>the sender and delete the message and any att | ormation which<br>essee (or<br>I, use, copy or<br>information<br>arror, please<br>achments. |  |

The customer will Login using the temporary password.

| Username                             |  |
|--------------------------------------|--|
| SampleCustomer                       |  |
| Forgot your username?                |  |
| Password                             |  |
| •••••                                |  |
| Forgot your password?                |  |
| Login                                |  |
| Don't have an account? Register here |  |

After logging in, the customer will immediately will be taken to establish a new password.

| ou must change     | your passwo  | rd from th |
|--------------------|--------------|------------|
|                    |              | assigned.  |
| ease enter your i  | new Passwoi  | ď          |
| Password           |              |            |
|                    |              |            |
| Please retype your | r new Passwo | ord        |
| Retype Passwo      | ord          |            |
|                    |              |            |
|                    | Save         | Cancel     |
|                    |              |            |
| Password must inc  | clude:       |            |
| lust be between    | 8 and 50 cha | racters    |
|                    | act 1 number |            |
| Aust contain at le | ast mumber   |            |

Once new password has been created, the customer can Return to Customer Login and login to their account.

| Change Your Password            |    |
|---------------------------------|----|
| Your Password has been changed. |    |
| Return to Customer Login        |    |
|                                 | 77 |

1